### **Telecommunications Manual**

### CHAPTER III - LOG-ON AND LOG-OFF PROCEDURES

#### A. <u>LOG-ON PROCEDURES</u>

Access CAR's telecommunications system via its website: www.commauto.com.

From CAR's home page, click on Reports, Telecommunications, then either start session or start secure session.

This runs a program called Reflections for the WEB. Click OK to run the program. When that completes, the CAR Warning Screen appear (shown below).

| TUBES 1.935A                                                                                                    | 11/01/06                      | 16:06:08 |
|----------------------------------------------------------------------------------------------------|-------------------------------|----------|
| WARNING NOTICE                                                                                                    |                               |          |
| THIS SYSTEM IS RESTRICTED TO AUTHORIZED USERS<br>LEGITIMATE BUSINESS PURPOSES AND IS SUBJECT TO A<br>THE ACTUAL OR ATTEMPTED UNAUTHORIZED ACCESS, USH<br>MODIFICATION OF COMPUTER SOFTWARE IS A VIOLATION<br>FEDERAL AND STATE LAWS. | FOR<br>AUDIT.<br>E OR<br>N OF |          |
|                                                                                                    |                               |          |
|                                                                                                    |                               |          |
|                                                                                                    |                               |          |
| ENTER YOUR USER ID IN THE SPACE BELOW                                                                                                    |                               |          |
| ENTER MENU NAME AND PASSWORD ===>                                                                                                    |                               |          |

At "ENTER MENU NAME AND PASSWORD=====>, type your User ID, then hit "ENTER." Three invalid attempts disables your User ID.

The CAR Sign-On Screen appears.

#### **Telecommunications Manual**

#### **CHAPTER III - LOG-ON AND LOG-OFF PROCEDURES**

#### A. LOG-ON PROCEDURES (CONTINUED)

| IESADMS01                                                     | D         | OSPRO                | D             |      |        |      |     |       |       |
|---------------------------------------------------------------|-----------|----------------------|---------------|------|--------|------|-----|-------|-------|
| 5690-VSE and Other                                            | Materials | (C)                  | Copyright     | IBM  | Corp.  | 2000 | and | other | dates |
| 0000000                                                       |           |                      |               |      | ומסממס |      |     |       |       |
|                                                               | AAAAA     | AAAA                 |               | RR.  | RRRRR  | KR   |     |       |       |
| CCCCCCCCCC                                                    | AAAAAA    | AAAAA                |               | RRR  | RRRRR  | RRR  |     |       |       |
| CC CC                                                         | AA        | AA                   |               | RR   |        | RR   |     |       |       |
| CC                                                            | AA        | AA                   |               | RR   |        | RR   |     |       |       |
| CC                                                            | AAAAAA    | AAAAAAAAAA RRRRRRRRR |               |      |        |      |     |       |       |
| CC                                                            | AAAAAA    | AAAAAAAAAA RRRRRRRRR |               |      |        |      |     |       |       |
| CC                                                            | AA        | AA                   |               | RR   | RR     |      |     |       |       |
| CC CC                                                         | AA        | AA                   |               | RR   | RI     | ર    |     |       |       |
| ccccccccc                                                     | AA        | AA                   |               | RR   | F      | RR . |     |       |       |
| сссссссс                                                      | AA        | AA                   |               | RR   |        | RR . |     |       |       |
|                                                               |           |                      |               |      |        |      |     |       |       |
| Your terminal is A001 and its name in the network is H011.520 |           |                      |               |      |        |      |     |       |       |
| Today is 11/01/2006. To sign on to CARCICS ontor your:        |           |                      |               |      |        |      |     |       |       |
| Idday IS II/01/2000. IO SIGN ON CO CARCIES Enter your.        |           |                      |               |      |        |      |     |       |       |
| The name by which the system knows you                        |           |                      |               |      |        |      |     |       |       |
| DAGNOD                                                        |           |                      |               |      |        |      |     |       |       |
| PASSWORD rour personal access code.                           |           |                      |               |      |        |      |     |       |       |
|                                                               | T 7 T     |                      |               |      |        |      | ~   |       |       |
| PFI=HELP Z=IUIORIAL 4=REMOTE APPLICATIONS                     |           |                      |               |      |        |      |     |       |       |
|                                                               |           |                      | $\pm 0 = NEW$ | PASS | WORD   |      |     |       |       |

At "USER-ID..." type your CAR designated user id and then TAB into the PASSWORD field. At "PASSWORD..." type your password and hit "ENTER".

If you enter an invalid User ID/password combination, an error message appears. Re-key the information. Three invalid attempts disables the User ID.

CAR sets the User ID and initial password. At the initial sign on, the password expires (see Section B of this chapter). You maintain the new password from this point forward. Upon entering a valid User ID and password, the CAR VSE/ESA Function Selection screen appears.

| IESADMSL.CARREMOT             | VSE/ESA FUNCTION SELECTION              |  |  |  |  |
|-------------------------------|-----------------------------------------|--|--|--|--|
| CARCICS<br>Enter the number o | your selection and press the ENTER key: |  |  |  |  |
| 1 CAR SERVICING CARRIERS MENU |                                         |  |  |  |  |
|                               |                                         |  |  |  |  |
| PF1=HELP                      | PF3=SIGN OFF                            |  |  |  |  |
| ==>                           |                                         |  |  |  |  |

#### **Telecommunications Manual**

## CHAPTER III - LOG-ON AND LOG-OFF PROCEDURES

### A. LOG-ON PROCEDURES (CONTINUED)

Select "CAR SERVICING CARRIER MENU", tab to the bottom of the screen and at "==>", type "1" and press "ENTER".

The Telecommunications Menu Selections screen appears. The later chapters of this manual contain further information for each application.

| TE100SB<br>TEMENUSA | COMMONWEALTH AUTOMO<br>TELECOMMUNI | 11/01/2006<br>09:06:03 |         |  |
|---------------------|------------------------------------|------------------------|---------|--|
|                     | C.A.R. ACCOUNTING                  | PF2                    | OR 02   |  |
|                     | CESSION SYSTEM                     | PF3                    | OR 03   |  |
|                     | STATISTICAL SYSTEM                 | PF4                    | OR 04   |  |
|                     | PRODUCER CODE SYSTEM               | PF5                    | OR 05   |  |
|                     | TAXI INDEX SYSTEM                  | PF6                    | OR 06   |  |
|                     | AUDIT & CLAIMS SYSTEM              | PF7                    | OR 07   |  |
|                     | EXPERIENCE RATING                  | PF8                    | OR 08   |  |
|                     | TERMINATE C.A.R. SESSION           | PF12                   | 2 OR 12 |  |
|                     | : :<br>Depress pfkey or enter      | R PROCESSING OPTIC     | DN      |  |

### **Telecommunications Manual**

### CHAPTER III - LOG-ON AND LOG-OFF PROCEDURES

#### B. <u>PASSWORD MAINTENANCE</u>

To change the password upon expiration, perform the following steps:

- a. After keying the old password at the CAR Sign-on Screen, the message "NEW PASSWORD REQUIRED" appears at the bottom of the screen.
- b. Key in a new password and press "ENTER". The CAR security system does not allow you to use a previous password.
- c. The system prompts with the message "RE-ENTER PASSWORD FOR VERIFICATION". Key in the same password and then press "ENTER".
- d. The CAR VSE/ESA Function Selection Screen appears.

The security procedures for changing passwords are very sensitive. Miskeying the verification step results in a disabled User ID. Accordingly, take extra care.

## **Telecommunications Manual**

## CHAPTER III - LOG-ON AND LOG-OFF PROCEDURES

# C. <u>LOG-OFF PROCEDURES</u>

In order to properly log off CAR's Telecommunications System, follow these procedures:

- 1. To exit from any application or any function within an application, press PF12 or tab to the function field, type in "12" and press "ENTER".
- 2. Continue pressing PF12 until the Telecommunications Menu Selections (TE100) screen appears. Again, press PF12 or type in "12" and press "ENTER".
- 3. The CAR VSE/ESA Function Screen appears. Press PF3 for Sign-Off.

Note that an improper disconnection (such as hanging-up while within a CAR application) could result in the User Id becoming "hung" and thus, inactive for the day.

### **Telecommunications Manual**

## CHAPTER III - LOG-ON AND LOG-OFF PROCEDURES

## D. TROUBLESHOOTING GUIDE

While you may refer any questions to CAR Staff, the following examples represent common mistakes and thus, can be avoided:

- 1. Do not sign on to the system before 7:00 AM or after 6:00 PM. The system is only available Monday Friday.
- 2. Ensure you properly disconnect. An improper disconnection can disable your User-Id for the entire day. <u>Never</u> turn off or reset your computer if you are hung in the system.
- 3. If your computer appears to be hung, press your reset key (dependent upon your keyboard set up). Simple terminal errors can be corrected through this procedure.
- 4. Do <u>NOT</u> share User-Ids/Passwords. Not only is it a violation of the security procedures, but one person could change the password without informing you. Next time an attempted sign on occurs, the User-Id will become disabled because the password isn't valid anymore.
- 5. Remember that the system disconnects you after 30 minutes of inactivity.
- 6. When calling your Data Analyst with a problem, be as specific as possible when referencing a screen. This enables us to determine your problem more efficiently.
- 7. If your keyboard does not have an active PF12 function key, remember to type in "12" at the function field.
- 8. As the passwords change every 60 days, please remember your new passwords!!